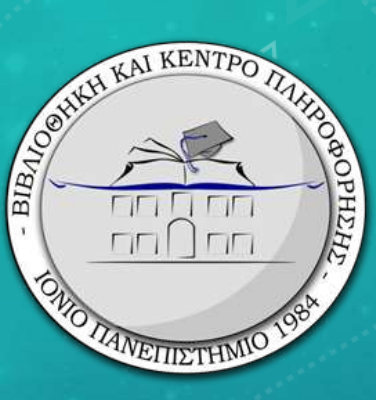

# ΤΟ **TURNITIN** ΓΙΑ ΔΙΔΑΣΚΟΝΤΕΣ/ΟΥΣΕΣ

ΘΑΛΕΙΑ ΓΚΟΝΤΑ ΒΙΒΛΙΟΘΗΚΟΝΟΜΟΣ

KEPKYPA, 2025

- Εφαρμογή που εντοπίζει κειμενική ομοιότητα (*και σε μεταφρασμένο κείμενο*).
  - Συγκρίνει κάθε εργασία που θα κατατεθεί με το περιεχόμενο της βάσης δεδομένων του.
- ΠΡΟΣΒΑΣΗ
  - δεν απαιτεί καμία εγκατάσταση
  - διαδικτυακά εδώ: <u>http://turnitin.com/</u>
  - στο Ionio Open eClass
- Χρησιμοποιείται σε όλα τα Πανεπιστήμια στην Ελλάδα.

# TI EINAI TO turnitin<sup>2</sup>

# BAΣH ΔΕΔΟΜΕΝΩΝ ΤΟΥ TURNITIN

The breadth and depth of Turnitin's content databases provide an unparalleled repository of 70+ billion current and archived web pages, 1 billion student papers, and best-in-class scholarly content from top publishers in every major discipline and in dozens of languages. The ever-growing database ensures the most comprehensive collection of content for similarity checking and plagiarism deterrence for students, researchers, or publishers.

Turnitin has three primary databases. Each one can be used to help identify different types of plagiarism.

#### 

#### **INTERNET ARCHIVE**

Our proprietary crawler targets the websites most likely to be used by students and researchers.

>70 billion current and archived web pages

68 million pages crawled and updated daily

15 million new pages added daily

#### USE TO:

Compare matches against individual internet sources to easily see potential copy and paste plagiarism.

#### PREMIUM SCHOLARLY PUBLICATIONS

ШV

A collection of the top scholarly content, across all disciplines, delivered directly from publishers and Open Access repositories.

3,700 open access repositories crawled weekly

47,000 subscription journals

69 million subscription articles

>1,700 publishers from around the world

91% of the top 10,000 journals are included in our database

#### USE TO:

Researchers and students can easily compare original work against published works from around the world.

#### Ð

GLOBAL STUDENT PAPERS DATABASE

An archive of student papers from around the world.

1 billion student papers

1 million papers are submitted daily during peak periods

Submissions from around the world

#### USE TO:

Discourage student collusion, the most common form of plagiarism, when comparing against 15 years of student papers.

## ΚΥΡΙΑ ΛΕΙΤΟΥΡΓΙΑ ΤΟΥ ΤURNITIN

- Αντιπαραβάλλει το υποβληθέν κείμενο της εργασίας με τη βάση του Turnitin
- Δημιουργεί μια Αναφορά (Originality Report) όπου το κείμενο της εργασίας που έχει εντοπιστεί σε πηγές στη βάση του Turnitin εμφανίζεται επισημασμένο (σε χρωματιστό φόντο).
- Υπολογίζει τον Δείκτη Ομοιότητας (Similarity Index): το ποσοστό του κειμένου της εργασίας που βρέθηκε στη βάση του Turnitin

ΑΡΑ → Δεν εντοπίζει ΛΟΓΟΚΛΟΠΗ αλλά ΚΕΙΜΕΝΙΚΗ ΟΜΟΙΟΤΗΤΑ

# ΔΗΜΙΟΥΡΓΙΑ ΛΟΓΑΡΙΑΣΜΟΥ

- Οι χρήστες του Turnitin πρέπει να δημιουργήσουν ένα προφίλ χρήστη στο <u>www.turnitin.com</u>.
- Απαιτείται η αποστολή αιτήματος με email για λογαριασμό προς την Βιβλιοθήκη, η οποία λειτουργεί ως διαχειριστής του λογαριασμού του Ιονίου Π. στο Turnitin.
- Η Βιβλιοθήκη πραγματοποιεί την εγγραφή και ο εγγεγραμμένος χρήστης λαμβάνει ένα αυτοματοποιημένο μήνυμα ηλεκτρονικού ταχυδρομείου από την εταιρεία Turnitin που ζητά τη δημιουργία κωδικού πρόσβασης (password).
- Μετά τη λήψη του μηνύματος πρόκληση ακολουθήστε τις παρακάτω οδηγίες για να έχετε πρόσβαση στο λογαριασμό σας στο Turnitin.

## ΕΜΑΙΙ ΚΑΛΩΣΟΡΙΣΜΑΤΟΣ ΑΠΟ ΤΟ TURNITIN

Κάντε κλικ στο κουμπί «Ξεκινήστε» (Get Started) από το ηλεκτρονικό μήνυμα καλωσορίσματος που έχετε λάβει.

### turnitin 🕖

#### Welcome to Turnitin!

Hi {Your Name},

You've been added to your institution's Turnitin account.

You're just a few steps away from configuring your account and managing your app(s).

#### Set up Account

#### Account Setup

To validate your account, we've sent an email to: janedoe@universityoftesting.com

You have 24 hours to click the link in your email to continue with your account set up.

8:06 PM (2 hours ago)

#### Set up Your Turnitin Account Inbox x

8 0

6

Turnitin No Reply <noreply@turnitin.com> to janedoe -

#### Dear Jane Doe,

To finish setting up your Turnitin account, please click here to create your password.

If you have trouble clicking on the link provided, simply copy and paste the following URL into your browser:

https://turnitin.com/login reset.asp?lang&id=idplaceholder&account setup=1

#### Has your link expired?

Your create password link is valid for only 24 hours. If you find that your link has expired, click here to request a new link.

If you have trouble clicking on the link provided, simply copy and paste the following URL into your browser:

https://turnitin.com/password\_reset1.asp?lang=account\_setup=1

Thanks,

Turnitin

## ΔΗΜΙΟΥΡΓΙΑ ΣΥΝΘΗΜΑΤΙΚΟΥ

#### **Create Your Password**

To finish setting up your account, please enter a password.

Your password must be between 6 and 12 characters in length, containing at least one letter and one number.

Password

**Confirm Password** 

#### Create Password Cancel

Για να ολοκληρώσετε το λογαριασμό σας εισάγετε έναν κωδικό πρόσβασης (Password) και επιβεβαιώστε τον. Ο κωδικός πρέπει να είναι από 12 χαρακτήρες και να περιέχει τουλάχιστον 1 γράμμα πεζό, 1 κεφαλαίο, 1 ειδικό χαρακτήρα & 1 αριθμό. Επιλέξτε Create Password, ώστε να ολοκληρωθεί ο λογαριασμός σας.

#### Account Setup Complete

You can now log in to your account using your email address and password

#### Log in New

Μετά την είσοδό σας στο Turnitin μπορείτε να τροποποιήσετε τα στοιχεία σας (όνομα, διεύθυνση ηλεκτρονικού ταχυδρομείου) αν υπάρχει κάποιο λάθος. Επιλέξτε μια ερώτηση ασφαλείας που θα σας χρειαστεί για να επαναφέρετε τον κωδικό πρόσβασής σας. Κάντε κλικ στο κουμπί επόμενο (next) για να συνεχίσετε.

#### Welcome to Turnitin!

You have been added as a student to the account University of Testing.

Before you can get started, we want to confirm your user information and give you the chance to set up your secret question and answer. Please feel free to change any other information as needed.

When you are done, click "next" to continue.

#### your email .

| anedoe@universityoftesting.com   |   |  |
|----------------------------------|---|--|
| ecret question .                 |   |  |
| Please select a secret question. | ٥ |  |
| luestion answer .                |   |  |

| your first name | • |  |
|-----------------|---|--|
| Jane            |   |  |

your last name .

Next

Doe

### ΕΛΕΓΧΟΣ ΤΩΝ ΕΡΓΑΣΙΩΝ

- ΤΡΟΠΟΣ Α': Ενεργοποίηση του Quick Submit
  - MENOY πάνω δεξιά → User Info → Account Settings → Activate quick submit → YES

8

• Η επιλογή θα εμφανιστεί στις καρτέλες πάνω αριστερά

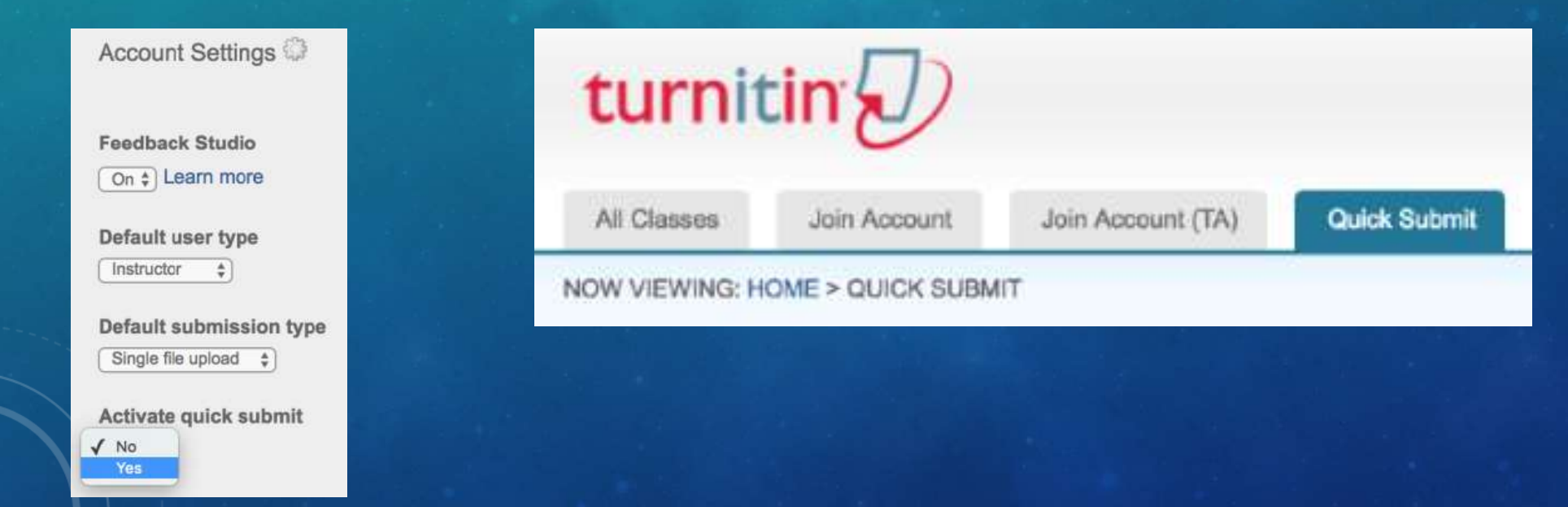

### ΔΙΑΔΙΚΑΣΙΑ ΕΛΕΓΧΟΥ ΜΕΣΩ QUICK SUBMIT

- Quick Submit → Submit → Επιλέξτε τις βάσεις δεδομένων με τις οποίες θα ελεγχθεί η υποβληθείσα εργασία
- Διαθέσιμες πηγές:
  - Το διαδίκτυο (γενικά σε όλες τις ελεύθερες πηγές)
  - Προηγούμενες υποβολές στην παγκόσμια βάση δεδομένων (αποθετήριο) Turnitin
  - Μια ολοκληρωμένη συλλογή περιοδικών, περιοδικών και δημοσιεύσεων στα οποία έχει συνδρομητική πρόσβαση το ίδρυμα
- Αποθήκευση εργασίας ή όχι στο αποθετήριο του Turnitin:
  - Standard paper repository ή No Repository
- Επιλέγετε το submit για να γίνει η υποβολή
- Συμπληρώστε όνομα, επώνυμο και τίτλο
- Ανεβάστε την εργασία από το σημείο που την έχετε αποθηκεύσει (computer, Dropbox, GoogleDrive).

#### **Customize Your Search**

To customize your search targets, select the databases you would like to include when comparing papers submitted to this assignment. Click submit to add the assignment to your class homepage.

#### Search the internet

Includes the current content of relevant internet sources, and also contains content no longer available on the live internet that we have stored in our proprietary database.

#### Search student papers

Includes papers submitted to Turnitin. This database contains millions of documents.

#### Search periodicals, journals, & publications

Includes content contained within licensed commercial databases; includes many popular periodicals, publications, and academic journals.

#### Submit papers to: 📀

standard paper repository v

Submit

### ΕΛΕΧΟΣ ΕΡΓΑΣΙΩΝ: ΠΡΟΣΘΗΚΗ ΤΑΞΗΣ

• TPOHOS B': ADD CLASS  $\rightarrow$  ADD ASSIGNMENT

#### • Απαιτούνται φοιτητές

| turnitin                                            |                                              |                     |  |
|-----------------------------------------------------|----------------------------------------------|---------------------|--|
| All Clusses Jun Account (TA)                        |                                              |                     |  |
| NOW VEWING HOME > CREATE CLASS                      |                                              |                     |  |
|                                                     | Create a                                     | new class           |  |
| To create a class, enter a class name and a class e | nollment key. Click "Submit" to add the clas | ix to your homepage |  |
| 1                                                   | CHIST                                        | 5412-021            |  |
| * Class type                                        | Standard                                     |                     |  |
| * Class name                                        |                                              |                     |  |
| * Enrolment key                                     |                                              |                     |  |
| * Subject area(s)                                   | Street subject(r)                            | -                   |  |
| * Studentievel(s)                                   | Select student level(x)                      | -                   |  |
| Class start date                                    | 29-May-2020                                  |                     |  |
| * Class end date                                    | 30-Nov-2020                                  |                     |  |
|                                                     |                                              |                     |  |

Cancel

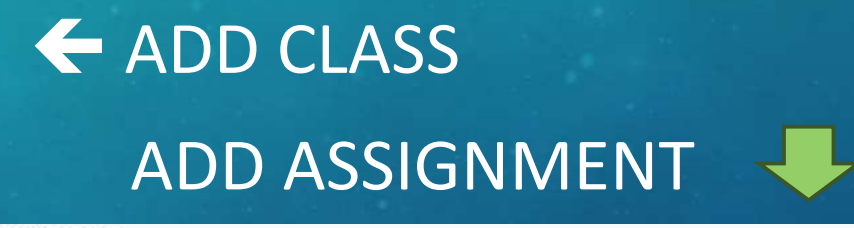

#### About this page

0

01

6

To create an assignment, enter an assignment title and choose the start and due dates for the assignment. If you like, you can enter an additional assignment description. By default, papers submitted to this assignment will be checked against all of our databases. If you would like to create a custom search or view other advanced assignment options, click the "Optional settings" link.

| D Title                   | Max Grade             |
|---------------------------|-----------------------|
| Assignment Title          | 100                   |
| Instructions              | Start Date            |
| Assignment instructions   | 2025-02-03 11:29      |
|                           | O Due Date            |
|                           | a 2025-02-10 11:29    |
| Submit papers to          | Feedback Release Date |
| Standard paper repository | v 🛍 2025-02-10 11-29  |
| Enable PeerMark 9         |                       |
| O Optional Settings       |                       |

### ΠΑΡΑΜΕΤΡΟΠΟΙΗΣΗ ASSIGMENT

- Προσθήκη τίτλου
- Submit papers to
- Start/Due Date
- Optional Settings

- Translated matching
- Allow students to Reports
- Exclude text
  - Compare against

| turni         | tin D                     | į.           |                |                   |                    |                            |                           |                      |                    |                     |
|---------------|---------------------------|--------------|----------------|-------------------|--------------------|----------------------------|---------------------------|----------------------|--------------------|---------------------|
| Annatation    | (ballers)                 | [Lineses]    | Carrie         | (Investor)        | Palameter          |                            |                           |                      |                    |                     |
| ADV OTHER R   | OME - BRIADTH             | 2007         |                |                   |                    |                            |                           |                      |                    |                     |
| About this pa | sign<br>prineis, eiter ar | aniquene the | and choose the | tort and the date | for the antiqueter | C If you but, you can ever | r air jastinista assignet | ol miciphon by anti- | ut papers natrites | to tria antiquente) |

| Antiquement little G                      | Billett skalte 🐨                                                                                                |
|-------------------------------------------|----------------------------------------------------------------------------------------------------|
| INT.                                      | The second second second second second second second second second second second second second second second se |
| Advant stelp file types that Turnitin can | # 12.21 ( 12.21                                                                                                 |
| character for constantly                  | itue cone G                                                                                                    |
| Allow any fite type Q                     | 79-049-001                                                                                                    |
|                                           | an DEED N DEED                                                                                                  |
| of Contained automatic                    |                                                                                                    |
| a special second second                   |                                                                                                    |
|                                           |                                                                                                    |

| Submission settings                                                                                  |
|----------------------------------------------------------------------------------------------------|
| Allow submission of any file type                                                                    |
| Allow late submissions Ø                                                                             |
| C Attach a rubric 🖗                                                                                  |
|                                                                                                    |
| No rubric v                                                                                          |
| Leunch Rubric Manager                                                                                |
| Find a rubric that's right for your assignment in Turnitin Teaching Tools                            |
|                                                                                                    |
| Similarity Report                                                                                    |
| Generate Similarity Reports for student submission                                                   |
|                                                                                                    |
| Generate reports immediately (students cannot resubmit) v                                            |
| Enable Translated Matching What languages does Translated Matching support? 0                        |
| Allow students to view Similarity Reports                                                            |
| Exclude bibliographic materials ()                                                                   |
| Exclude quoted materials                                                                             |
| Exclude small sources                                                                                |
| Compare against                                                                                      |
| Student paper repository                                                                             |
| Current and archived web site content                                                                |
| Periodicals, journals and publications                                                               |
|                                                                                                    |
| Exclude assignment template                                                                          |
| Upload or create a template of text to be automatically excluded from the Similarity Report.         |
| Upload Template Create Custom Template                                                               |
| Note: Once a submission has been made to the assignment, templates can no longer be added or edited. |
| Template Requirements A                                                                              |
| Additional settings                                                                                  |
| Additional Settings                                                                                  |
| Save these settings for future use                                                                   |
|                                                                                                    |
|                                                                                                    |
| Submit                                                                                               |

Optional Settings

11

- Για να υποβάλλουν την εργασία τους οι ίδιοι οι φοιτητές απαιτείται από τον διδάσκοντα
  - Η δημιουργία τάξης (class & assignment)
  - Η εγγραφή των φοιτητών στη συγκεκριμένη τάξη
- Η σελίδα "View Assignment" θα δείξει ανά εργασία το ποσοστό ομοιότητας & τυχόν Flags
- Το μολύβι στη στήλη Grade και το ποσοστό ομοιότητας οδηγούν στην αναφορά ομοιότητας (similarity report)

#### About this page

This is your assignment inbox. To view a paper, select the paper's title. To view a Similarity Report, select the paper's Similarity Report icon in the similarity column. A ghosted icon indicates that the Similarity Report has not yet been generated.

| Submit Search  | All Papers 🚽      |                                   |        | C                                                                                                    | Download      | All 🗸 | Move to |
|----------------|-------------------|-----------------------------------|--------|----------------------------------------------------------------------------------------------------|---------------|-------|---------|
| Author         | Paper Title       | Paper ID Uploaded                 | Viewed | Grade                                                                                                    | Similarity    | Flags | Options |
| Ethan Batey    | Whales            | 2282212377 Jan 30th 2024, 9:57 AM | ø      | ø                                                                                                    | <b>6</b> 75%  |       | ^       |
| Joanne Bulman  | Frankenstien      | 2282212386 Jan 30th 2024, 9:57 AM | ø      | e de la companya de la companya de la | <b>e</b> 100% |       |         |
| Sadie Cox      | Of Mice and Men   | 2282212389 Jan 30th 2024, 9:57 AM | ø      | <b>SP</b>                                                                                                    | 0 19%         |       |         |
| Lucy Jones     | Rom and Jules     | 2282212396 Jan 30th 2024, 9:57 AM | ø      | e de la companya de la companya de la compa                                                                                                    | 0%            |       | •••     |
| Andy Miller    | Not yet submitted |                                   |        | Alt                                                                                                    |               |       |         |
| Richard Thomas | Not yet submitted |                                   |        | ø                                                                                                    |               |       | •••     |
| Ryan Burke     | Not yet submitted |                                   |        | ø                                                                                                    |               |       | •••     |

### ΥΠΟΒΟΛΕΣ

12

### ΕΓΓΡΑΦΗ ΦΟΙΤΗΤΗ

- Για να υποβληθεί εργασία μέσω της δημιουργίας τάξης class & assignment επιβάλλεται η εγγραφή φοιτητ(ρι)ών
- Α΄ τρόπος: Ο φοιτητής/τρια εγγράφεται στην πλατφόρμα με το class ID & το Enrolment Key που του δίνει ο/η διδάσκων/ουσα
- Β' τρόπος: Ο/η διδάσκων/ουσα καταχωρίζει τους/τις φοιτητές/τήτριες
  - Class > Καρτέλα Students > Add Students ή Upload Student List
  - Αν ο φοιτητής έχει ήδη λογαριασμό Turnitin, θα ειδοποιηθεί αυτόματα και θα καταχωριστεί στην τάξη.
  - Αν δεν έχει λογαριασμό, αυτός θα δημιουργηθεί αυτόματα και ο φοιτητής θα λάβει σχετική ειδοποίηση

#### Create a New Student Profile

#### Class ID Information

All bludents must be enrolled in an active class. Theeroil in a class, please enter the class ID number and class enrollment key that you were given by your methodole.

Please rate that the key and pincode are case sensitive. If you do not have this information, or the information you are entering appears to be incorrect, pinase contact your instructor.

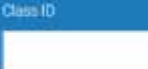

Your last mane

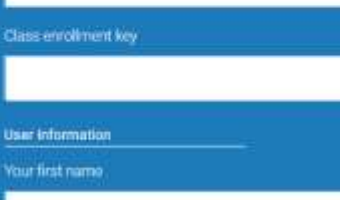

Assignments Students Grade Book Libraries Calendar Discus

NOW VIEWING: HOME > TEST2025> STUDENTS

#### About this page

----

13

To add a student to your class, enter the student's name and email address and click submit.

#### Enroll a Student

To enroll a student, enter a first name, last name, and an email address and click submit.

If the student already has a Turnitin user profile, they will be notified and enrolled in your class immediately. If they do not have a profile, we will create one and send them an email notification with a temporary password.

#### Add student to

Class name: Ionian University, test2025

| 4                 |  |
|-------------------|--|
| Last name         |  |
|                   |  |
| Email (User name) |  |

### ΔΙΑΦΟΡΑ ΜΕΤΑΞΥ QUICK SUBMIT & CLASS/ASSIGNMENT

- Το quick submit δεν απαιτεί καμία ενέργεια από τον φοιτητή
- Το class/assignment απαιτεί την εγγραφή του φοιτητή (άρα ο διδάσκων/ουσα να έχει μοιραστεί το class ID & το Enrolment Key
- Η διαφορά είναι ότι με το class/assignment οι φοιτητές/τήτριες θα μπορούν να δουν το feedback που πλέον μπορεί ο διδάσκων/ουσα να προσθέτει στις εργασίες

| TITLE      | SIMILARITY |
|------------|------------|
| Submission | 0%         |
| Submission | 6%         |
| Submission | 43%        |
| Submission | 58%        |
| Submission | 80%        |

### Προβολή αναφορών

Από το Assignment inbox βλέπουμε όλες τις εργασίες που έχουν υποβληθεί

Σημείωση: αν το εικονίδιο είναι γκρι εικονίδιο αυτό σημαίνει ότι η αναφορά δεν έχει ακόμη δημιουργηθεί. Θα πρέπει να περιμένετε λίγα λεπτά και να κάνετε ανανέωση του προγράμματος περιήγησης.

he majestic blue whale, the goliath of the sea, certainly stands alone within the animal kingdom for its adaptations beyond its massive size. At 30 metres (98 ft) in length and 190 tonnes (210 short tons) or more in weight, it is the largest existing animal and the heaviest that has ever existed. Despite their incomparable mass, aggressive hunting in the 1900s by whalers seeking whale oil drove them to the brink of extinction. But there are other reasons for why they are now so endangered.

The blue whale's common name derives from bluish-hue that covers the upper side of it body, while its Latin designation is Balaenoptera musculus.

Η αναφορά θα ανοίξει σε νέο παράθυρο (Document Viewer).

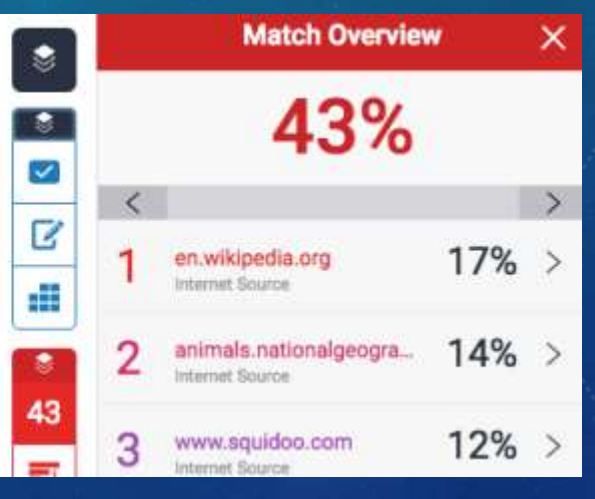

- Με το σύμβολο αυτό μπορείτε να αποκλείσετε κάποιες πηγές, εάν δεν θέλετε να συμπεριληφθούν στο αποτέλεσμα της αναφοράς.
- Επιλέξτε όλες τις πηγές που θέλετε να εξαιρέσετε και κάντε κλικ στο Exclude Sources.
- Θα δημιουργηθεί μια νέα αναφορά από την αρχή με νέο ποσοστό επικάλυψης.
- Αν δείτε τα παρακάτω μηνύματα η εργασία δεν είναι διαθέσιμη λόγω πνευματικών δικαιωμάτων και θα πρέπει να στείλετε σχετικό αίτημα στον καθηγητή. Το μήνυμα θα αποσταλεί εκτός του περιβάλλοντος του turnitin και η απόφαση για την απελευθέρωση της εργασίας είναι του καθηγητή.

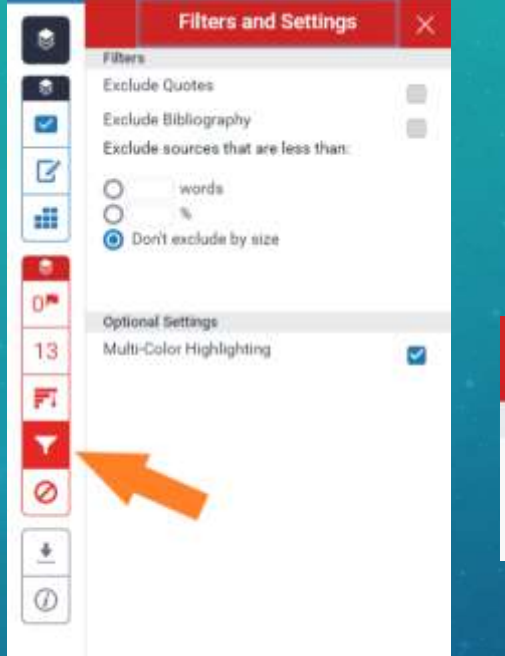

Επιλέξτε το κουμπί Apply Changes button. Εφαρμογή αλλαγών για να επιβεβαιώσετε αυτήν την αλλαγή. Αυτό θα ανανεώσει την αναφορά ομοιότητας με την αλλαγή που αντικατοπτρίζεται τώρα στην ανάθεση.

| Filters and Settings | × |
|----------------------|---|
| FILTERS              |   |
| Exclude Quotes       |   |
| Exclude Bibliography |   |

Αν λάβετε ένα τέτοιο μήνυμα και θέλετε να διαθέσετε την εργασία απαντήστε απευθείας στον καθηγητή του ιδρύματος.

|    | Turnitin No Reply <noreply@turnitin.com></noreply@turnitin.com>                                                                                                    | 13:50 (23 hours ago)                                                                                                    |
|----|----------------------------------------------------------------------------------------------------|----------------------------------------------------------------------------------------------------|
| 12 | to me -                                                                                                    |                                                                                                    |
|    | Dear Jane Eyre,                                                                                                    |                                                                                                    |
|    | Turnitin is forwarding this request on behalf of Mario Jumpman, an instr<br>to view the paper, "The Blue Whale", submitted to your Natural Historie                                                             | ructor at Castle Tech. This instructor requests your perm<br>is class at Lowood Institution Account on 10-Jun-2015.       |
|    | This instructor has found a 93% match to this paper in a paper submitte                                                                                                    | ed to his or her Natural History 101 class.                                                                               |
|    | If you chose to grant permission to the instructor to view the paper, sim<br>paper is displayed in your reply email. By replying to this email, you will<br>paper) to the requesting instructor, Mario Jumpman. | ply reply to this email. Please confirm the text of the stud<br>be sending an email (including the text of your student's |
|    | The text of the paper previously submitted to your class is included bein<br>text below to respect the privacy of your student prior to sending.                                                                | ow. Please remove any identifying student information in                                                                  |
|    | Thank you for using Turnitin,                                                                                                    |                                                                                                    |
|    |                                                                                                    |                                                                                                    |

Because submitted papers remain the intellectual property of their authors, instructors, and respective institutions, we are unable to show you the content of this paper at this time.

If you would still like to view this paper, please use the button below to submit a permission request to the author's instructor. We will send the instructor an email detailing your request and include any information the instructor will need to respond if your request is accepted.

send a request to view this paper

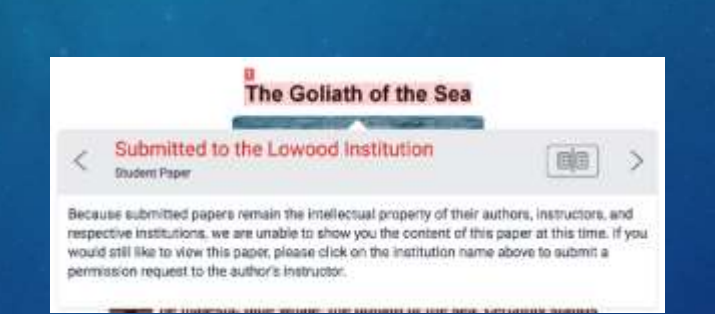

Scaling and The Great Trees of Avalon, where his teenage years on the island of Finneyre and Later life defecting Avalon are featured. In Robert Boldsnock's Merili Codew, a trilogy of Wyhie fiction novels, Merils's seventures in Europe before the time of King Arthur are Batalied, placing him sinnyside Jacom and the Argonauts, and Urtha Handrogon. Navili is monicoed several Lines throughout J. K. Woullng's Harry Potter series. Bis chocolate Froy arad ready 'Mediewai, dates unknown. Kost famous visand of all time. Scentizes known as the Frince of Enchanters. Fart of the Carto fing Arthur.'

# ΠΡΟΣΕΓΓΙΖΟΝΤΑΣ ΤΗΝ ΑΝΑΦΟΡΑ (SIMILARITY REPORT)

### Ποσοστά

Πηγές

he majestic blue whale, the goliath of the sea, certainly stands alone within the animal kingdom for its adaptations beyond its massive size. At 30 metres (98 ft) in length and 190 tonnes (210 short tons) or more in weight, it is the largest existing animal and the heaviest that has ever existed. Despite their incomparable mass, aggressive hunting in the 1900s by whalers seeking whale oil drove them to the brink of extinction. But there are other reasons for why they are now so endangered.

The blue whale's common name derives from bluish-hue that covers the upper side of it body, while its Latin designation is Balaenoptera musculus.

|    |     | Match Overview                            |     |   |  |  |
|----|-----|-------------------------------------------|-----|---|--|--|
|    | 43% |                                           |     |   |  |  |
|    | <   |                                           |     | > |  |  |
|    | 1   | en.wikipedia.org<br>Internet Source       | 17% | > |  |  |
|    | 2   | animals.nationalgeogra<br>Internet Source | 14% | > |  |  |
| 43 | 3   | www.squidoo.com                           | 12% | > |  |  |

#### en.wikipedia.org

Internet source

erius gigas Lilljeborg, 1867 Sibbaldius sulfureus Cope, 1869 Balaenoptera sibbaldii Sars, 1875 The blue whale (Balaenoptera musculus) is a marine mammal belonging to the baleen whales (Mysticeti).[9] At 30 metres (98 ft)[10] in length and 190 tonnes (210 short tons)[11] or more in weight, it is the largest existing animal and the heaviest that has ever existed.[12] Long and slender, the blue whale's body can be various shades of bluish-grey dorsally alone within the animal kingdom for ...s adaptations beyond its

massive size. At 30 metres (98 ft) in length and 190 tonnes (210

# ΠΡΟΣΕΓΓΙΖΟΝΤΑΣ ΤΗΝ ΑΝΑΦΟΡΑ (SIMILARITY REPORT)

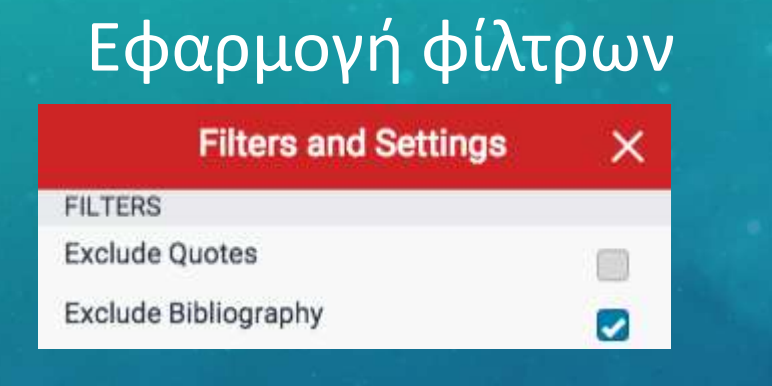

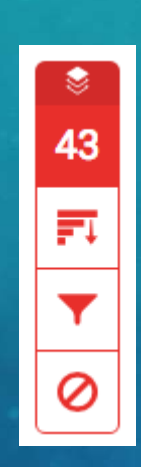

### Μεταφόρτωση (download) αναφοράς

| Dow      | nload                     | × |
|----------|---------------------------|---|
| <u>+</u> | Current View              |   |
| +        | Digital Receipt           |   |
| <u>+</u> | Originally Submitted File |   |
|          |                           |   |

### ANAOOPA - DOWNLOAD

₿

8

11

FI.

Y

Ŧ

*(i)* 

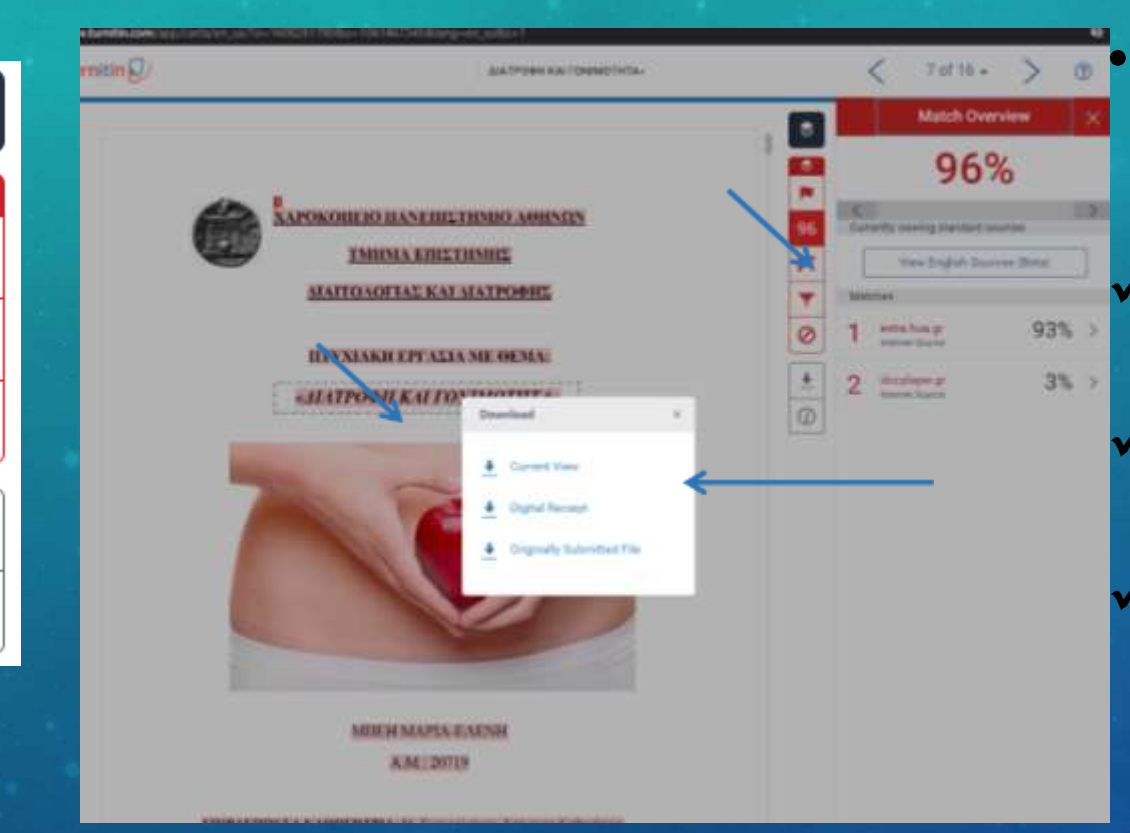

Επιλέγοντας το εικονίδιο Download μπορείτε να κατεβάσετε:

🗸 Την αναφορά σε μορφή pdf

Το αποδεικτικό υποβολής

Το αρχείο της εργασίας σας

### ΠΟΣΟΣΤΟ ΚΑΙ ΕΡΜΗΝΕΙΑ

### Τι σημαίνει το ποσοστό

- Σχετικός αριθμός που δείχνει τη συνάφεια με τις ομοιότητες που βρέθηκαν
- Μπορεί να περιέχει «καλές» και «κακές» αντιστοιχίες.
- Απαιτεί ερμηνεία
- Πάντα μιλάμε για κειμενική ομοιότητα και υποψία λογοκλοπής και όχι για απόδειξη λογοκλοπής

### Καλές και κακές ομοιότητες

Οι "καλές" ομοιότητες μπορεί να είναι τυπικές φράσεις, μαθηματικοί τύποι ή ορισμοί του πεδίου που δεν μπορούν να εκφραστούν διαφορετικά αναφορές και βιβλιογραφία, που μπορεί εύκολα να ελεγχθούν π.χ εισαγωγικά) Εισαγωγικά

Οι «κακές» ομοιότητες συμβαίνουν

όταν το ποσοστό είναι μεν μικρό αλλά εντοπίζεται σε ένα μεγάλο μέρος του κειμένου

Όταν έχουν γίνει μικρές αλλαγές από το αρχικό κείμενο

### ΒΟΗΘΕΙΑ

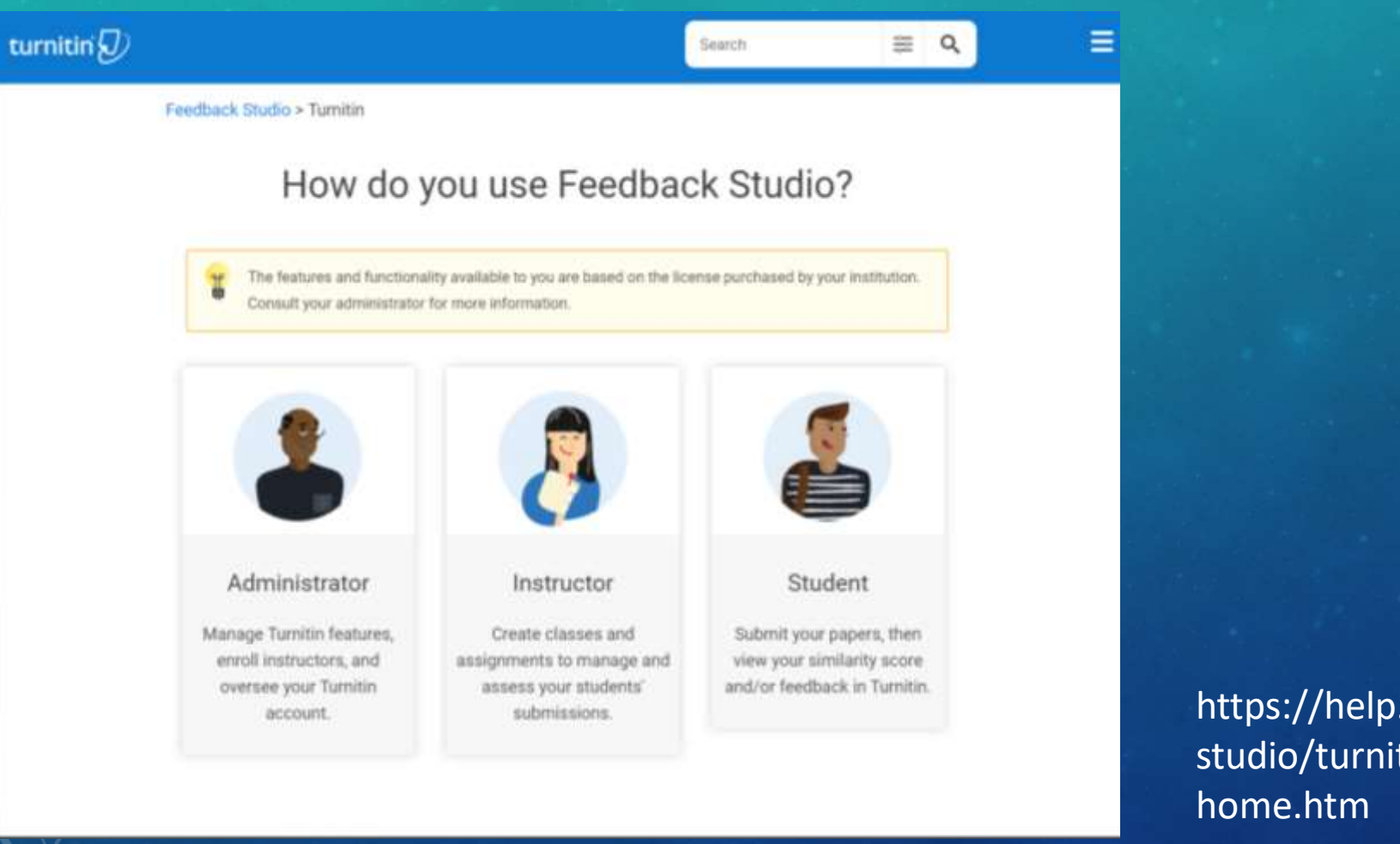

https://help.turnitin.com/feedbackstudio/turnitin-website/turnitinhome.htm

### ΔΙΑΓΡΑΦΗ ΕΡΓΑΣΙΩΝ

| INBOX | NOW VIEWING       | NEW PAPERS V         |  |
|-------|-------------------|----------------------|--|
| Sub   | mit File          |                      |  |
| You I | nave selected 1 p | aper(s) on this page |  |
|       | AUTHOR            | TITLE                |  |
|       | Lila Rush         | Goliath of the Seas  |  |

- Η Βιβλιοθήκη λαμβάνει ένα μήνυμα ότι υπάρχει αίτηση διαγραφής
- Η Βιβλιοθήκη εισέρχεται στο περιβάλλον του Turnitin για να ολοκληρώσει τη διαγραφή
- Ακολουθεί email της Βιβλιοθήκης προς τον/την αιτούντα/ούσα ότι ολοκληρώθηκε η διαδικασία

| Sut | omit File     |                         | Online     | e Grading i | Report   Edit av | sigr | nment set                                               | tings   Email n | on-submitters |
|-----|---------------|-------------------------|------------|-------------|------------------|------|---------------------------------------------------------|-----------------|---------------|
| You | have selected | f paper(s) on this page |            |             |                  | T    | Delete -                                                | Download +      | Move To       |
|     | AUTHOR        | TITLE                   | SIMILARITY | GRADE       | RESPONSE         | 1    | Remove From Indus Request permanent overton 234/963/953 |                 | DATE          |
|     | Lila Rush     | Goliath of the Seas     | 0% 📖       | 1           | *                | Ē    |                                                         |                 | 00-Aug-2021   |

### ΑΙ DETECTION (ΝΕΟ ΕΡΓΑΛΕΙΟ ΑΝΙΧΝΕΥΣΗΣ ΛΟΓΟΚΛΟΠΉΣ ΑΠΟ ΜΗΧΑΝΕΣ ΤΕΧΝΗΤΗΣ ΝΟΗΜΟΣΥΝΗΣ)

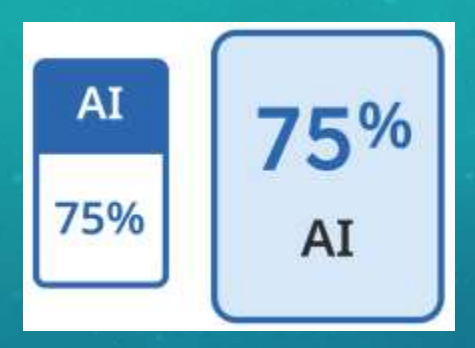

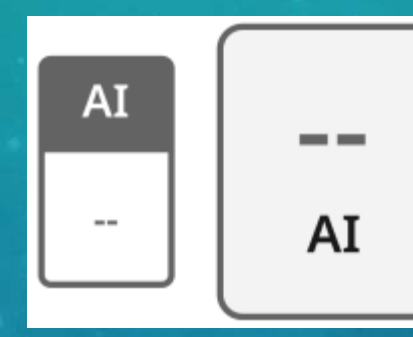

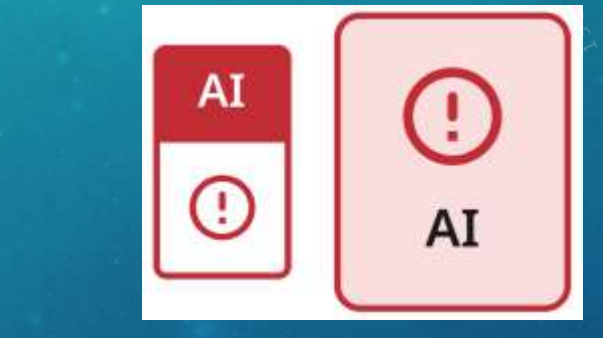

23

- Πλέον στην αναφορά ομοιότητας (similarity report) υπάρχει μια νέα ένδειξη για AI με τρεις επιλογές:
  - Μπλε ένδειξη με ποσοστό 0-100: η διαδικασία έχει επιτευχθεί με επιτυχία και εμφανίζεται το ποσοστό αντιγραφής από γραφή τεχνητής νοημοσύνης,
  - Γκρι ένδειξη: δεν έγινε εφικτή η διαδικασία ελέγχου για ανίχνευση γραφής ΑΙ για διάφορους λόγους, π.χ η υποβολή δεν εναρμονίζεται με κάποιες προϋποθέσεις (μέγεθος αρχείου, γλώσσα, τύπος κτλ.)

Κόκκινη: ένδειξη σφάλματος (!) που σημαίνει ότι το Turnitin απέτυχε να επεξεργαστεί την εργασία που έχει υποβληθεί

### ΠΕΡΙΟΡΙΣΜΟΙ ΣΤΟ ΑΙ DETECTION

Προκειμένου να παραχθεί η αναφορά γραφής από τεχνητή νοημοσύνη, η εργασία πρέπει να πληροί τις ακόλουθες απαιτήσεις:

- Το μέγεθος του αρχείου πρέπει να είναι μικρότερο από 100 MB
- Το αρχείο πρέπει να έχει τουλάχιστον 300 λέξεις πεζού λόγου
- Το αρχείο δεν πρέπει να υπερβαίνει τις 30.000 λέξεις
- Το αρχείο πρέπει να είναι γραμμένο σε μια υποστηριζόμενη γλώσσα: Αγγλικά, Ισπανικά
- Αποδεκτοί τύποι αρχείων: .docx, .pdf, .txt, .rtf

### ΔΥΝΑΤΟΤΗΤΕΣ ΦΟΙΤΗΤΩΝ ΣΤΟ ΤURNITIN

#### Οι φοιτητές/τήτριες στο Turnitin μπορούν:

- Να εγγράφονται σε τάξη (enroll in a class) με το Class ID και το Enrollment Key που θα τους δώσει ο/η διδάσκων/ουσα
- Να ανεβάζουν την εργασία τους
- Να βλέπουν το βαθμό και τα σχόλια του/της διδάσκοντα/ουσας στην εργασία τους
- Με το εργαλείο TurnItIn Draft Coach μπορούν να υποβοηθηθούν στη συγγραφή των εργασιών ΠΡΙΝ την υποβολή τους:
  - Να κάνουν έλεγχο ομοιότητας (Similarity Check)
  - Να κάνουν έλεγχο παραπομπών (Citations Check) και
  - Να κάνουν έλεγχο γραμματικής (Grammar Check) (για την αγγλική γλώσσα)

### ΠΟΤΕ ΑΠΟΘΗΚΕΥΩ ΣΤΟ ΑΠΟΘΕΤΗΡΙΟ

Assignment -> επιλογή "Submit papers to": καθορίζει αν η εργασία θα αποθηκευτεί στη βάση του Turnitin Library tips

Θέλω να αποθηκευτούν εργασίες που θα εμπλουτίσουν το αποθετήριο για μελλοντικές συγκρίσεις, π.χ.

- Πτυχιακές εργασίες
- Μεταπτυχιακές διπλωματικές εργασίες
- Εργασίες εξαμήνου

Δεν θέλω να αποθηκευτούν εργασίες μη ολοκληρωμένες ή που θα κατατεθούν επίσημα σε άλλη δομή, π.χ.

- Άρθρο μου υπό επεξεργασία
- Τμήματα εργασίας φοιτητή/τήτριας

26

### ΕΥΧΑΡΙΣΤΟΥΜΕ ΓΙΑ ΤΗΝ ΠΡΟΣΟΧΗ ΣΑΣ!

Ευχαριστίες στη Βιβλιοθήκη του ΑΠΘ και τη συνάδελφο κ. Ελευθερία Κοσέογλου για τη διαμοίραση των δικών της διαφανειών!

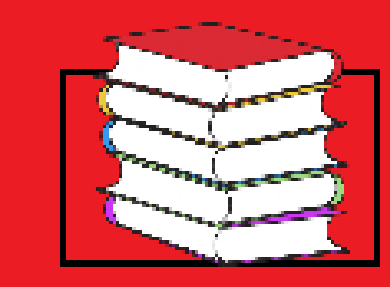

KEEP CALM AND GO to the LIBRARY

#### ΓΙΑ ΥΠΟΣΤΗΡΙΞΗ:

Στην ιστοσελίδα της Βιβλιοθήκης: <u>Ρωτήστε μας</u> ΚΑΙ <u>Ενημερωτικό Υλικό</u>

ΙΟΝΙΟ ΠΑΝΕΠΙΣΤΗΜΙΟ ΒΙΒΛΙΟΘΗΚΗ & ΚΕΝΤΡΟ ΠΛΗΡΟΦΟΡΗΣΗΣ Τμήμα Ανάπτυξης & Διαχείρισης της Συλλογής

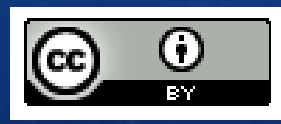